### 1. Общая информация

1.1. Студенческий чат ВГТУ является web приложением, с помощью которого преподаватели и студенты могут взаимодействовать не зависимо от своего местонахождения.

## 2. Регистрация в Студенческом чате

- 2.1. Чтобы получить доступ к Студенческому чату ВГТУ, необходимо зарегистрироваться (создать учетную запись).
- 2.2. Для регистрации в Студенческом чате ВГТУ прейдите по ссылке: <u>https://studchat.cchgeu.ru/register/jr4rhFF8q3ZboLFdP</u> или введите адрес ссылки в поисковую строку браузера.

| Новая вкладка                                       | ×                     | +                                        |
|-----------------------------------------------------|-----------------------|------------------------------------------|
| $\leftarrow \rightarrow \mathbf{C} \mathbf{\Delta}$ | bttps:// <b>studc</b> | hat.cchgeu.ru/register/jr4rhFF8q3ZboLFdP |
|                                                     |                       |                                          |

2.3. Откроется окно регистрации в Студенческом чате.

| ← → C △ ● studchat.cchgeu.ru/register/jr4rhFF8q3ZboLFdP |                                                                                                    | ☆ 《 | M |
|---------------------------------------------------------|----------------------------------------------------------------------------------------------------|-----|---|
|                                                         | 应 ROCKET.CHAT                                                                                                    |     |   |
|                                                         | Имя                                                                                                    |     |   |
|                                                         | Электронная почта                                                                                                    |     |   |
|                                                         | Пароль                                                                                                    |     |   |
|                                                         | г юдтвердить пароль                                                                                                    |     |   |
|                                                         | Зарегистрировать новую учетную запись                                                                                                    |     |   |
|                                                         | На страницу авторизации                                                                                                    |     |   |
|                                                         | By proceeding you are agreeing to our <b>Terms of Service. Privacy Policy and Legal Notice.</b><br>Powered by <b>Open Source Chat Platform Rocket.Chat</b> |     |   |

2.4. В форме регистрации необходимо ввести следующие данные:

Имя – введите свое Имя и Фамилию.

Электронная почта – введите адрес электронной почты, к которому будет привязан аккаунт Студенческого чата.

**Пароль** – придумайте надежный пароль, состоящий из букв разного регистра и цифр. Длина пароля не менее 9 символов.

**Подтверждение пароля** – подтверждение пароля должно совпадать с паролем, введенным выше.

После заполнения всех полей, нажмите кнопку «Зарегистрировать новую учетную запись».

| <b>ROCKET.CHAT</b>                    |
|---------------------------------------|
| Иван Иванов                           |
| Ivan_ivanov@cchgeu.vrn.ru             |
|                                       |
| ••••••                                |
| Зарегистрировать новую учетную запись |
| На страницу авторизации               |

# 2.5. Появится окно подтверждения успешной регистрации.

| <b>ROCKET.CHAT</b>                                                                                                    |
|----------------------------------------------------------------------------------------------------|
| УСПЕШНАЯ РЕГИСТРАЦИЯ<br>Чтобы подтвердить вашу регистрацию, мы отправили вам электронное<br>сообщение. Пожалуйста, следуйте инструкциям в этом сообщении. Если вы<br>не получили электронное сообщение, попробуйте ещё раз позже. |
| На страницу авторизации                                                                                                    |

- 2.6. Проверьте почтовый ящик, указанный при регистрации. На него должно прийти письмо с подтверждением адреса электронной почты.
- 2.7. В открывшемся письме нажмите на кнопку «Подтвердите ваш электронный адрес».

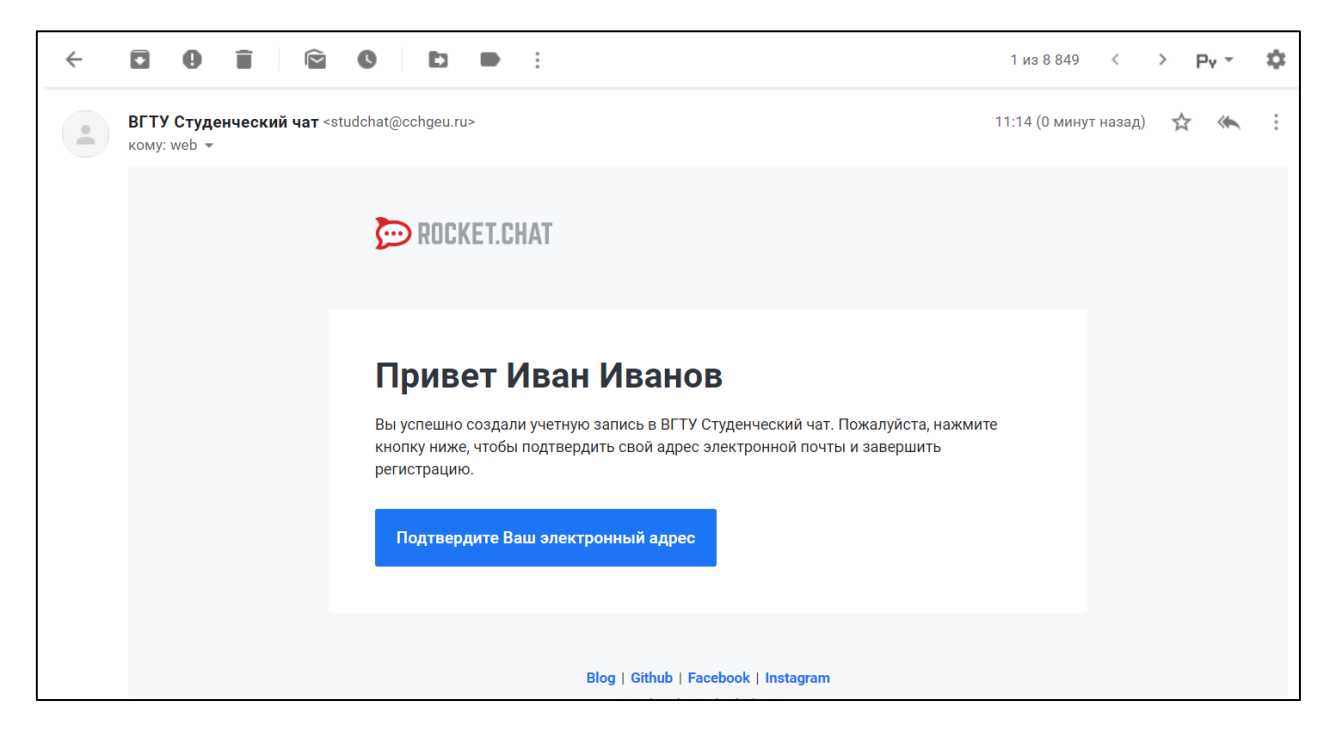

2.8. После подтверждения адреса электронной почты, откроется форма ввода логина.

При помощи данного логина, другие пользователи смогут упоминать вас в сообщениях. Вы можете оставить автоматически сгенерированный логин или ввести свой. Логин должен быть уникален.

После ввода нажмите кнопку «Использовать этот логин».

|             | ЗАРЕГИСТРИРОВАТЬ ЛОГИН                                |
|-------------|-------------------------------------------------------|
| Имя польз   | ователя используется для упоминания вас в сообщениях. |
| ivan.ivanov |                                                       |
|             | Рейте                                                 |
|             | Быити                                                 |
|             |                                                       |

2.9. Откроется web приложение Студенческого чата.

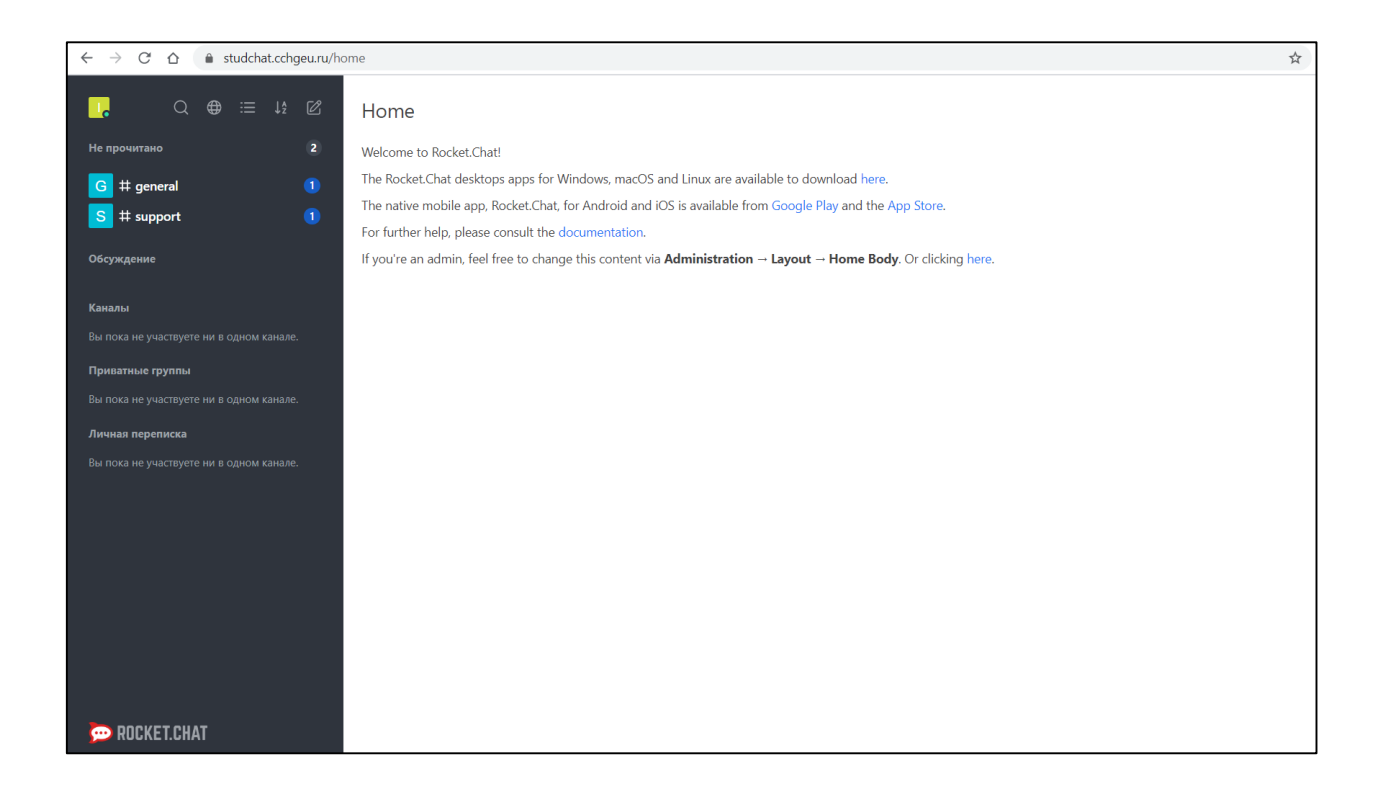

# 3. Авторизация в студенческом чате.

3.1. Чтобы войти в Студенческий чат перейдите по ссылке <u>https://studchat.cchgeu.ru/home</u>. И введите свой логин или E-mail и пароль.

| ← → ♂ ☆ 🌢 studchat.cchgeu.ru/home |                                                                                                    | ዮ ጵ |
|-----------------------------------|----------------------------------------------------------------------------------------------------|-----|
|                                   |                                                                                                    |     |
|                                   |                                                                                                    |     |
|                                   | 💬 ROCKET.CHAT                                                                                           |     |
|                                   |                                                                                                    |     |
|                                   | Адрес email или логин                                                                                   |     |
|                                   | Пароль                                                                                                  |     |
|                                   | Авторизация                                                                                             |     |
|                                   | Забыли пароль?                                                                                          |     |
|                                   | Для регистрации обратитесь в ваш деканат.                                                               |     |
|                                   | By proceeding you are agreeing to our <b>Terms of Service, Privacy Policy</b> and <b>Legal Notice</b> . |     |
|                                   | Powered by Open Source Chat Platform Rocker, Chat.                                                      |     |

# 4. Интерфейс Студенческого чата

Рассмотрим основные функции интерфейса студенческого чата.

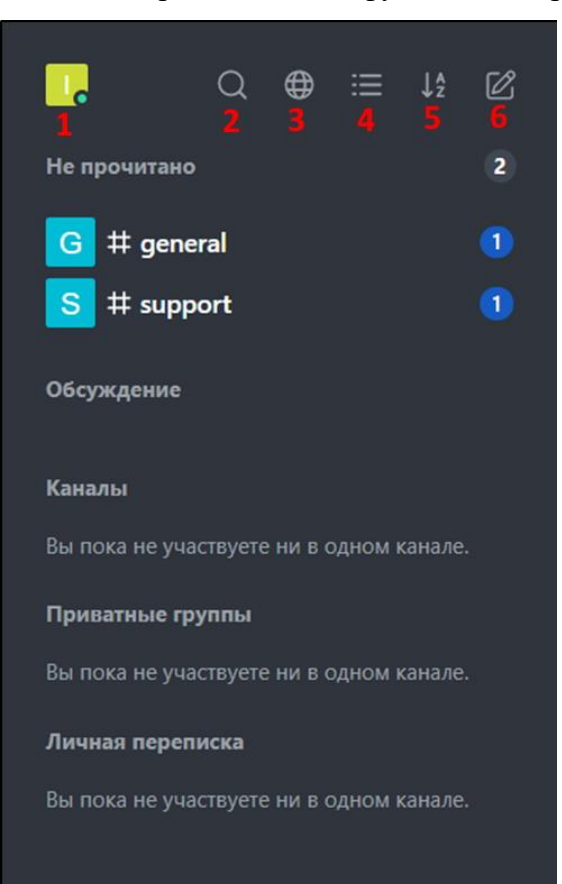

# 1) Настройки профиля

|        |          | Q       | ₽      | ≣        |
|--------|----------|---------|--------|----------|
| ИВА    | н ивано  | OB      |        |          |
| •      | онлайн   |         |        |          |
| пол    | ЛЬЗОВАТЕ | БЛЬ     |        |          |
| •      | онлайн   |         |        |          |
| •      | отошёл   |         |        |          |
| ٠      | занят    |         |        |          |
| •      | невиди   | мый     |        |          |
| 0      | Измени   | ть Ста  | атус   | л н      |
| R      | Моя уч   | атная   | запис  | лн<br>ГЪ |
| С<br>Г |          | 2.110/1 | Sarrin | ~        |
| Ŀ      | выити    |         |        | л        |

2) Поиск каналов и пользователей

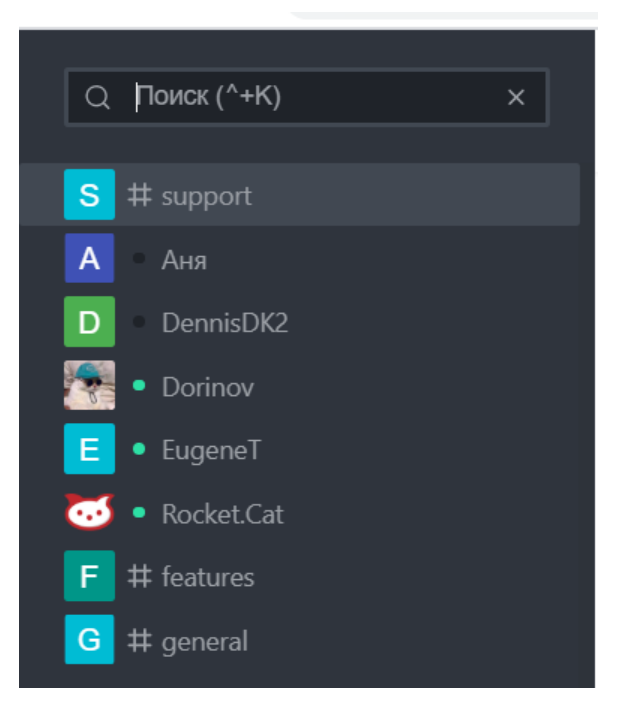

### 3) Каталог каналов и пользователей

| ← → C ☆ 🌢 studchat.cchgeu.ru/dire        | ctory               |          |                    |            | <b>o</b> r 52                             |
|------------------------------------------|---------------------|----------|--------------------|------------|-------------------------------------------|
| Q⊕ ≔ ↓₂ છ                                | Каталог             |          |                    |            |                                           |
| Обсуждение                               | Каналы Пользователи |          |                    |            |                                           |
| Каналы 2                                 | Q Поиск каналов     |          |                    |            |                                           |
| G # general                              | Имя                 | Пользова | телиПоследнее Сооб | щеникоздан | Тема                                      |
| S # support                              | G # general         | 57       | 12:05              | Вчера      |                                           |
| Приватные группы                         | S # support         | 13       | 08:32              | Вчера      |                                           |
| Вы пока не участвуете ни в одном канале. | F # features        | 4        | 12:24              | 12:04      | Обсуждение функционала чата. Что нужно, ч |
| Личная переписка                         |                     |          |                    |            |                                           |
| Вы пока не участвуете ни в одном канале. |                     |          |                    |            |                                           |
|                                          |                     |          |                    |            |                                           |
|                                          |                     |          |                    |            |                                           |

4) Настройка внешнего вида сообщений

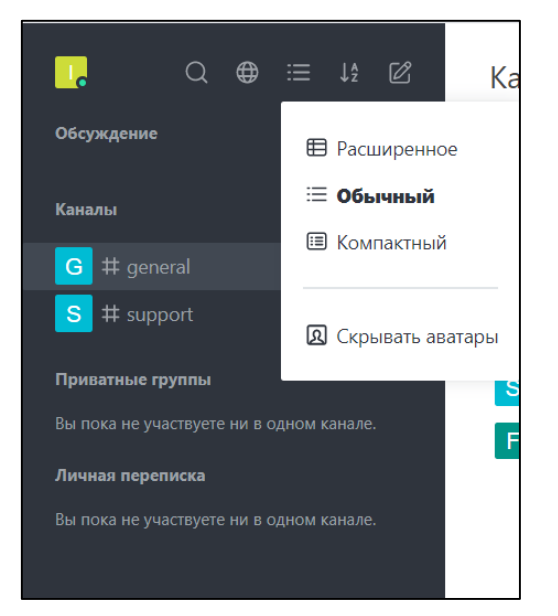

### 5) Сортировка

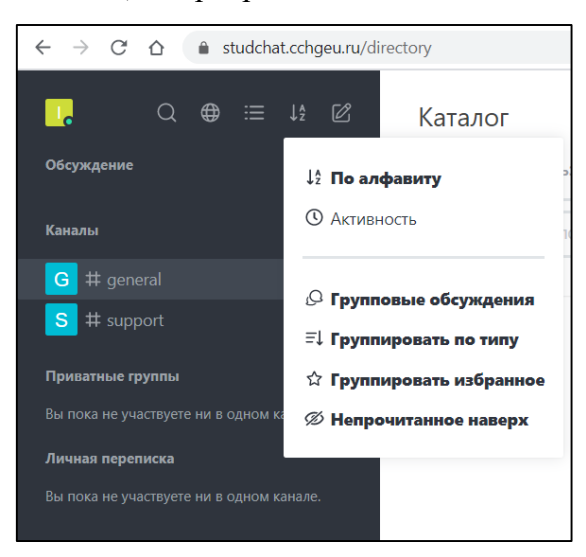

6) Создание каналов и обсуждений

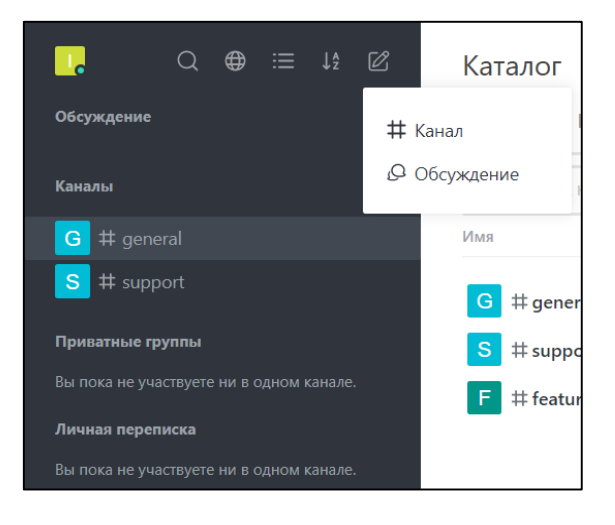

#### 5. Виды каналов Студенческого чата.

- 5.1. Общение в Студенческом чате происходят в каналах. Каналы это чаты с полезными функциями, предназначенными для улучшения общения и совместной работы.
- 5.2. Существует три вида каналов: публичные каналы, частные группы и прямые (1-на-1) сообщения.
- 5.3. Публичные каналы (также называемые каналами для краткости) служат основой для всех типов каналов. Используйте каналы для разговоров, которые открыты для всех пользователей чата. Любой пользователь может присоединиться к каналу.
- 5.4. **Частные группы** являются закрытыми каналами. Они видны только своим членам. Используйте частные группы для общения по определенной теме с ограниченным числом участников.

Частные группы объединяются только по приглашению.

5.5. **Прямые сообщения** - это личная беседа 1 на 1 между пользователями. Они могут быть отправлены любому пользователю в студенческом чате.

5.6. Публичные каналы представлены символом # рядом с названием канала, а частные каналы - замком.

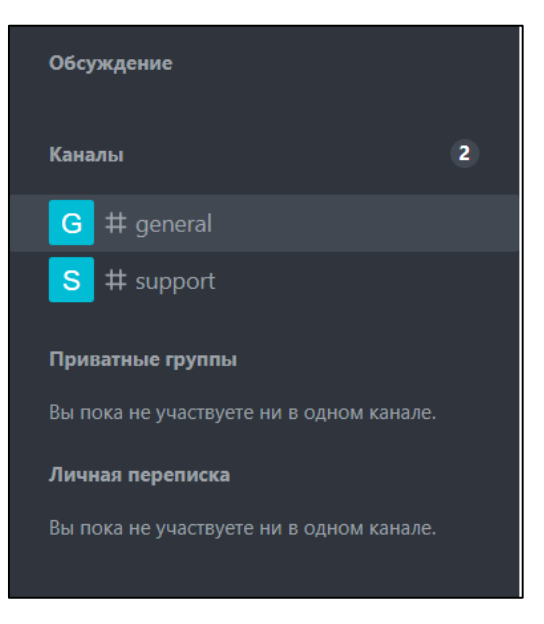

- 6. Создание закрытого канала (приватной группы) в Студенческом чате.
  - 6.1. Чтобы создать канал, вам нужно нажать на иконку «Создать канал».

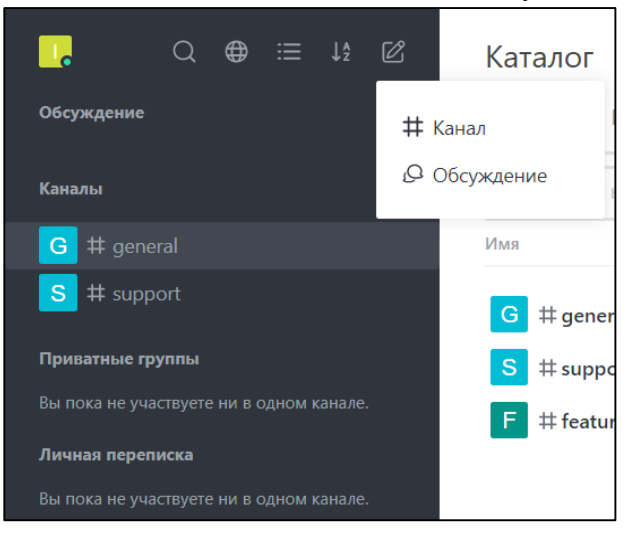

6.2. Откроется всплывающее окно, в котором нужно заполнить следующие поля: Установить переключатель вида канала в положение «Закрытый канал».
Ввести название канала, состоящее из названия группы и названия дисциплины. Название канала вводится латиницей. Найти и пригласить пользователей в свой канал.

| ія общения вашей команды                                           |                                                                                                    |
|--------------------------------------------------------------------|----------------------------------------------------------------------------------------------------|
| v                                                                  |                                                                                                    |
| срытый канал                                                       |                                                                                                    |
| риглашенные люди имеют доступ к этому каналу                       |                                                                                                    |
| нал только для чтения                                              |                                                                                                    |
| зователи на канале могут писать новые сообщения                    |                                                                                                    |
| іроковещательный канал                                             |                                                                                                    |
| зторизованные пользователи могут писать новые сообщения, но другие |                                                                                                    |
| ла                                                                 |                                                                                                    |
|                                                                    |                                                                                                    |
| oup_2336                                                           |                                                                                                    |
| рир_2336<br>гь пользователей                                       |                                                                                                    |
| рир_2336<br>гь пользователей                                       |                                                                                                    |
| рир_2336<br>гь пользователей                                       |                                                                                                    |
| рир_2336<br>гь пользователей<br>Андрей (@А1)                       |                                                                                                    |
|                                                                    | нал только для чтения<br>зователи на канале могут писать новые сообщения<br>проковещательный канал<br>вторизованные пользователи могут писать новые сообщения, но другие<br>птели смогут ответить<br>ла |

# 6.3. После создания канал появится в вашем списке групп.

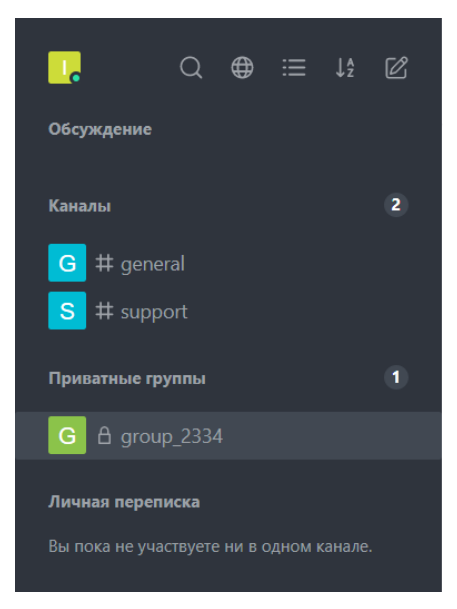

### 7. Действия на канале.

Чтобы просмотреть меню действий канала нужно перейти справа от заголовка канала и нажать меню.

| . 0 ⊕ ≔ ₩ 2                                                                                                    | Δ group_2334                                                                               |                                                                                                    |
|----------------------------------------------------------------------------------------------------|--------------------------------------------------------------------------------------------|----------------------------------------------------------------------------------------------------|
| Обсуждение<br>Каналы 2<br>G # general<br>S # support<br>Приватные группы 1                                     | Начало беседы<br>17 марта 2020 г.<br>Иван Иванов @ivan-ivanov Owner 13:12<br>Здравствуйте! | <ul> <li>№ Пригласить пользователей</li> <li>⊘ Список файлов канала     <li>⊘ Упоминания     <li>☆ Отмеченные сообщения     <li>© Горячие клавищи     </li> </li></li></li></ul> |
| <ul> <li>G ☐ group_2334</li> <li>Личная переписка</li> <li>Вы пока не участвуете ни в одном канале.</li> </ul> |                                                                                            | <ul> <li>Оссуждение</li> <li>Прикрепленные сообщения</li> <li>Настройки уведомлений</li> </ul>                                                                                   |
|                                                                                                    |                                                                                            |                                                                                                    |
|                                                                                                    |                                                                                            |                                                                                                    |
| 💬 ROCKET.CHAT                                                                                                  | Сообщение В 1 9 40 42 (Катех)                                                              | Q +                                                                                                    |

# 8. Сообщения в приватной группе.

8.1. Чтобы создать сообщение в Студенческим чате, перейдите на канал, которому вы хотите отправить сообщение. Введите текст в окно сообщения и нажмите Enter или кнопку Отправить.

| ŝ | ₿ group_2334                            | ۲ | 0 | Q | -88- | : |
|---|-----------------------------------------|---|---|---|------|---|
|   | Начало беседы                           |   |   |   |      |   |
|   |                                         |   |   |   |      |   |
|   |                                         |   |   |   |      |   |
|   |                                         |   |   |   |      |   |
|   |                                         |   |   |   |      |   |
|   |                                         |   |   |   |      |   |
|   |                                         |   |   |   | l    |   |
|   |                                         |   |   |   |      |   |
| ٢ | Здравствуйте!<br>в i — с/» сЭ \[KaTeX\] |   |   |   | 4    | 7 |

8.2. Если вы хотите добавить новые строки текста, нажмите Shift + Enter чтобы добавить новую строку.

- 8.3. При написании или редактировании сообщений вы можете перемещать курсор с помощью клавиш со стрелками. Куда движется курсор, зависит от переноса текста.
- 8.4. Чтобы привлечь внимание конкретного участника на канале, введите, @ а затем его имя пользователя, например: @username. Упомянутый пользователь увидит на канале красный значок или получит уведомление по электронной почте или через мобильное устройство, если он не в сети.
- 8.5. Вы также можете уведомить всех в канале, набрав @all.
- 8.6. Вы можете отправлять различные вложения в ваши сообщения, такие как файлы, аудио, ссылки, видео и многое другое. Для доступа к меню вложений вы можете щелкнуть значок плюса (+) на входе сообщения.

| ☆ ß group_2334                                        | e i q          | 廢      | : |
|-------------------------------------------------------|----------------|--------|---|
| Начало беседы<br>17 марта 2020 г.                     |                |        |   |
| Иван Иванов @ivan-ivanov_Owmer_13:12<br>Здравствуйте! |                |        |   |
|                                                       |                |        |   |
|                                                       |                |        |   |
|                                                       |                |        |   |
|                                                       | Создать        |        |   |
|                                                       | 🛱 Видеосооб    | бщение |   |
|                                                       | 🖉 Обсужден     | ие     |   |
|                                                       | Добавить файль | ы ИЗ   |   |
|                                                       | 🖵 Компьюте     | p      |   |
| 🕲 Сообщение                                           | ç              | )<br>) | × |

### 8.7. Вы можете выбрать файлы разными способами:

- Выбрав опцию «Выбрать файлы с компьютера» в меню вложения.
- Перетаскивая файл в Студенческий чат.

После выбора файла добавьте имя и описание файла и нажмите «Отправить».

#### 9. Организация добавления студентов в закрытую группу.

- 9.1. Преподаватель передает старосте группы ссылку для входа в студенческий чат.
- 9.2. Староста собирает логины студентов группы и по мере регистрации в чате, передает список логинов преподавателю.
- 9.3. Преподаватель добавляет студентов в созданную приватную группу.

### 10. Видеоконференции

10.1. Чтобы начать видеоконференцию, перейдите в группу, откройте меню и выберите «Video Chat»

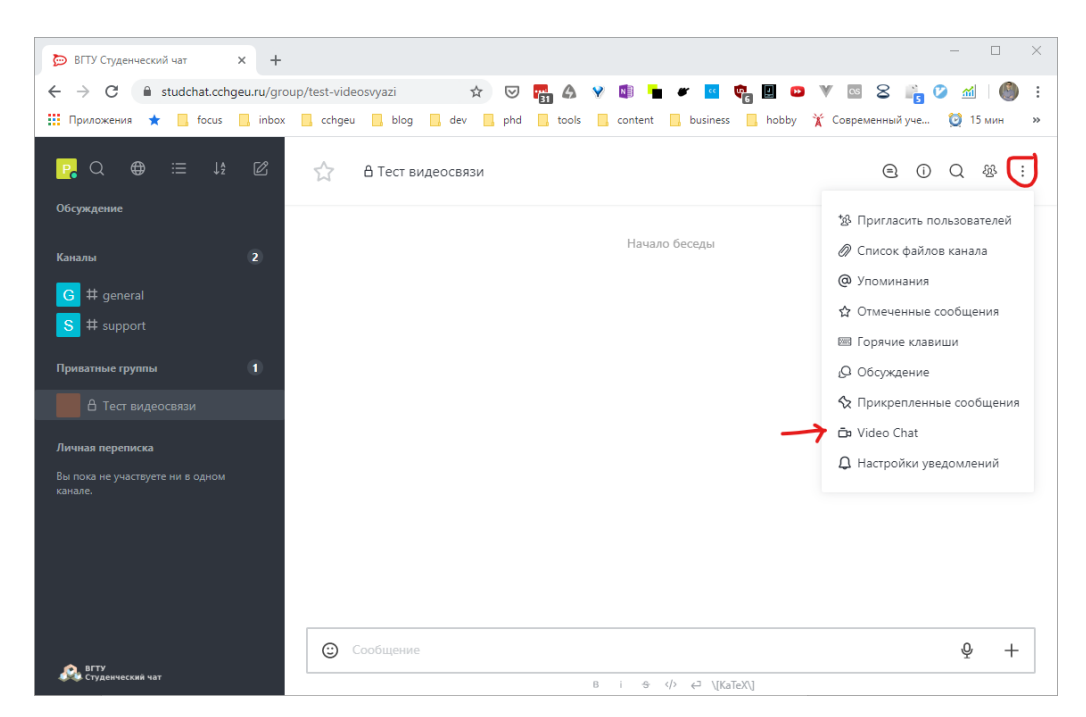

10.2. Разрешите доступ к микрофону и камере

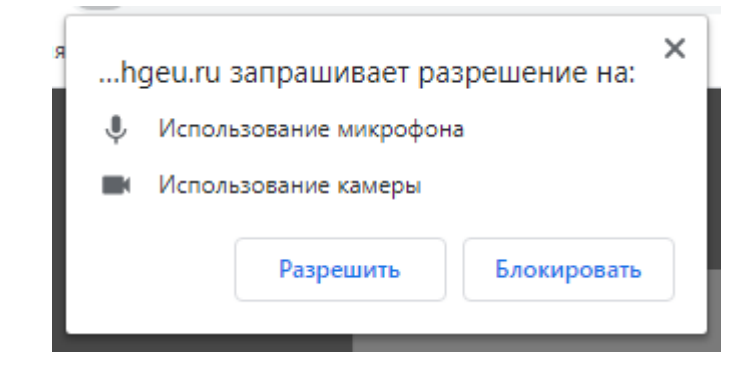

10.3. В новой вкладке откроется видеоконференция. Присоединиться к ней могут все участники группы, нажав на кнопку «Click to Join!»

| P | Петр Петров | @petr.petrov 17:04 Started a Video Cal | l |
|---|-------------|----------------------------------------|---|
|   |             | Click to Join!                         |   |

10.4. Чтобы пригласить других участников, нажмите на кнопку «i», затем скопируйте ссылку. Вы можете отправить эту ссылку студентам и коллегам, они могут присоединиться к видеоконференции без регистрации.

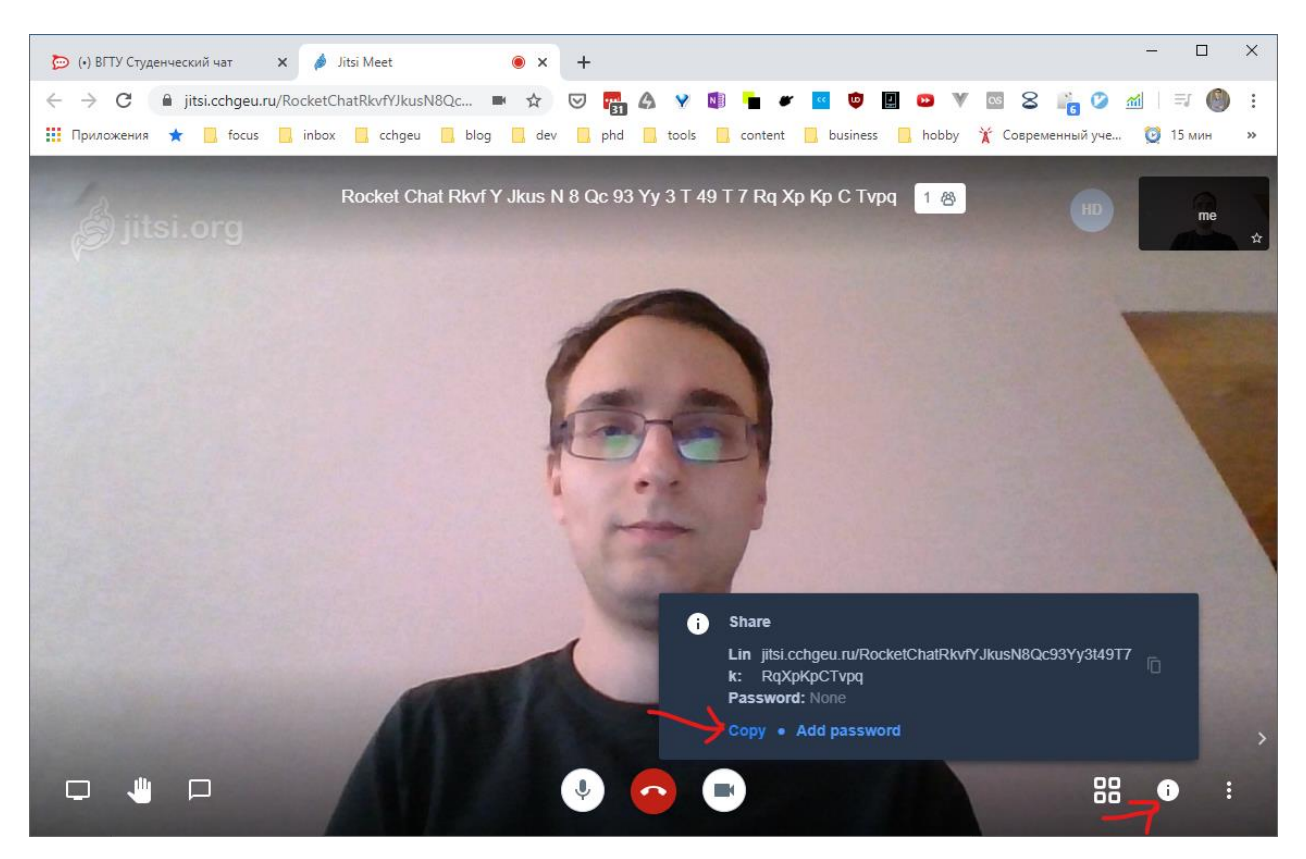

10.5. Чтобы показать свой экран участникам, нажмите «Share Your Screen», затем выберите монитор и нажмите «Поделиться»

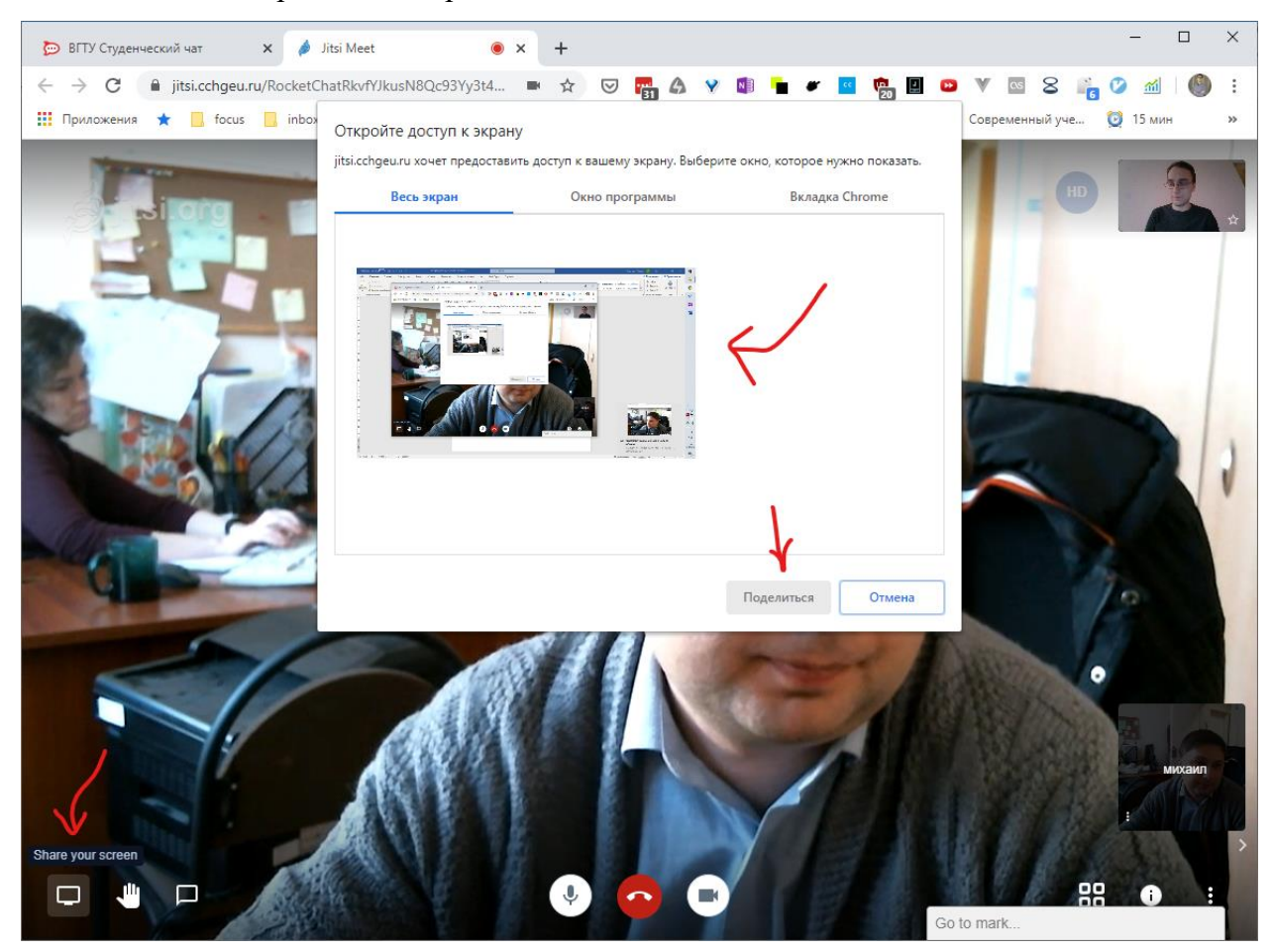